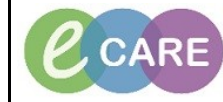

Document No – Ref 133

Version Number – 2.0

## **DELETING A PATIENT LIST**

| 1  | Select the Spanner from within Patient List                                                                                                    |
|----|----------------------------------------------------------------------------------------------------|
|    |                                                                                                    |
|    | PowerChart Organiser for Six, NurseERSSCRCPIS                                                                                                  |
|    | Task Edit View Patient Record Links Notifications Patient List Hel                                                                             |
|    | Figure CareCompass A Home Figure Centre A Patient List Figure Whiteboard                                                                       |
|    | ; Servew Sticky Note Wiew Sticky Notes I Suspend Stream exit is Calculator                                                                     |
|    | Dationt List                                                                                                    |
|    |                                                                                                    |
|    |                                                                                                    |
| 2. | Select the list you wish to delete and click on the blue arrow to move the list back into Available.                                           |
|    | P Modify Patient Lists                                                                                                    |
|    | Available lists:                                                                                                    |
|    |                                                                                                    |
|    |                                                                                                    |
|    |                                                                                                    |
|    |                                                                                                    |
|    |                                                                                                    |
|    |                                                                                                    |
|    |                                                                                                    |
|    |                                                                                                    |
|    | New OK Cancel                                                                                                    |
|    |                                                                                                    |
| 3. | Right click on the list and select Delete Patient List and then click Yes to the message that appears.<br>The Patient List will now be deleted |
|    |                                                                                                    |
|    | Modify Patient Lists  Available lists:  Active lists:                                                                                          |
|    | RD8-GH Ward 19<br>Delete Patient List                                                                                                    |
|    |                                                                                                    |
|    |                                                                                                    |
|    |                                                                                                    |
|    |                                                                                                    |
|    |                                                                                                    |
|    |                                                                                                    |
|    |                                                                                                    |
|    | New OK Cancel                                                                                                    |
|    | Delete Patient List                                                                                                    |
|    | Continuing will permanently delete this patient list.<br>Do you wish to continue?                                                              |
|    | Yes No                                                                                                    |